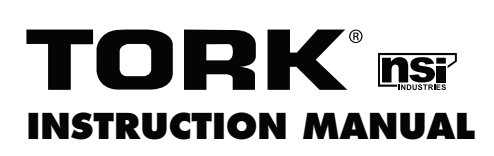

# EWZ101 EWZ103 EWZ120 DIGITIAL TIME SWITCH

CLOCK OPERATED SWITCH

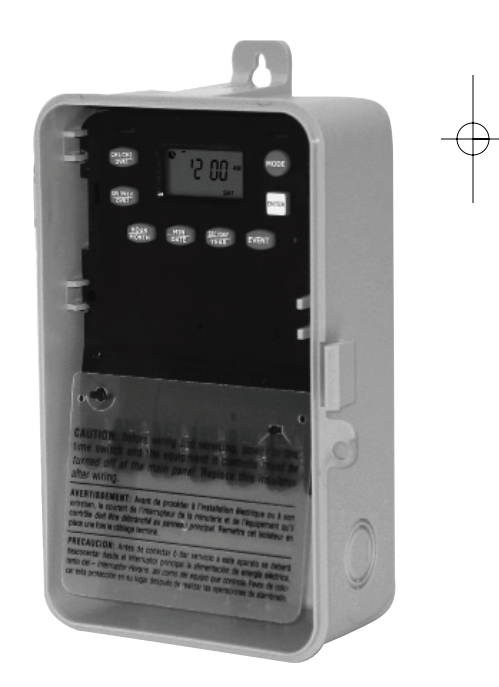

## FOR TECHNICAL SUPPORT: 888.500.4598

MLI-205 (C)

### TABLE OF CONTENTS

### Section

### Page

|      | Installation Instructions and    |      |
|------|----------------------------------|------|
|      | Capabilities                     | 1    |
| 1.0  | To Set The Clock                 | 2    |
| 1.1  | To Modify Clock                  | 2    |
|      | (After previously Set)           |      |
| 2.0  | To Set Date                      | 2    |
| 2.1  | To Modify Date                   | 3    |
|      | (After previously Set)           |      |
| 3.0  | Daylight Saving Time             | 3    |
| 3.1  | To Modify Daylight Saving Time   | 4    |
| 4.0  | Schedule Set Mode                | 4    |
| 4.1  | Setting Hour, Minutes and Days   | 4    |
| 5.0  | To Set Astronomic                | 5    |
| 5.1  | Selecting Astro Days             | 5    |
| 6.0  | Astronomic ON, Time OFF          | 6    |
| 6.1  | Time ON, Astronomic OFF          | 6    |
| 6.2  | Delete Astronomic Setting        | 6    |
| 7.0  | Review, Modify, Delete schedules | 7    |
| 8.0  | Manual Override                  | 8    |
| 9.0  | Update Status                    | 8    |
| 10.0 | Notes: Clear memory              | 8    |
|      | Schedule Sheets10                | ),11 |
|      | Astronomic Latitude Zones        | 12   |

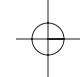

### TORK MODEL EWZ101/103/120 7 DAY DIGITAL TIME SWITCH

**READ INSTRUCTIONS CAREFULLY BEFORE ATTEMPT-ING TO INSTALL TIME SWITCH. SEE WARNING ON FRONT PANEL** – Failure to comply with instructions could result in personal injury and/or property damage.

### **INSTALLATION:**

UNIT IS TO BE INSTALLED BY A LICENSED ELECTRICIAN

- 1. To remove unit from enclosure: Push the tab on right to swing unit the left and remove.
- Mount the enclosure at eye level using screws or other suitable fastening device. Bring supply and load wires in through or side knockouts. DO NOT USE TOP.
- Reinstall unit by reversing step #1 above and connecting wires to units as per suggested wiring diagrams. See illustration and warning on back page.

### CAPABILITIES

- 7 Day scheduling.
- ON and OFF set points: Total number of events - 20 per day / week.
- Minimum setting 1 minute
- Capable of different schedules each day of the week
- Astronomic Option. For automatic ON at sunset, OFF at sunrise for outdoor lighting.

### FEATURES

| Daylight Saving | Automatic (can be adjusted).       |  |  |  |  |
|-----------------|------------------------------------|--|--|--|--|
| Leap Year       | Automatic compensation.            |  |  |  |  |
| Display         | LCD                                |  |  |  |  |
| Manual Override | Until the next schedule ON or OFF. |  |  |  |  |
|                 | Automatic operation then resumes.  |  |  |  |  |
| Power Outage    | Permanent schedule retention       |  |  |  |  |
| -               | Super capacitor maintains real     |  |  |  |  |
|                 | time up to 4 days.                 |  |  |  |  |

### PROGRAMMING YOUR EWZ 101/103/120

**NOTE:** AFTER MAKING ANY CHANGES TO THE PROGRAM, PRESS **MODE** TO GO TO RUN MODE AND THEN PRESS **EVENT** TO UPDATE THE LOAD STATUS.

### AT POWER UP:

Unit should be program with AC power. Do not program under super cap back up power. When powering up the unit for the first time, allow 1-2 minutes for supercap to charge, then 12:00 will flash on the display. Press reset button after 2 minutes if screen is blank.

Press MODE to go to the CLK mode.

After pressing the **MODE** key the display will show:

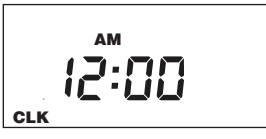

### 1.0 TO SET CLOCK

Press **HOUR** and **MIN** to advance to the present hour and mins. Check AM/PM, and press **ENTER**.

### 1.1 TO MODIFY CLOCK

Press **MODE** until the display shows: CLK. Press **HOUR** an **MIN**. to modify clock and press **ENTER**.

### 2.0 TO SET DATE

If you are setting for the first time, display will show:

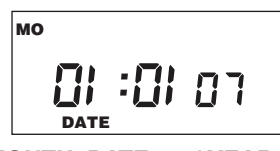

Press **MONTH, DATE**, and **YEAR key** to advance to the desired Month, Date and Year, then press **ENTER**.

**NOTE:** The day of the week will be automatically set once the date is set.

### 2.1 TO MODIFY DATE

Press **MODE** until the display shows DATE. Press **MONTH**, **DATE** and **YEAR** to modify present settings and then press **ENTER**.

### 3.0 DAYLIGHT SAVING TIME

After setting or modifying the date, display will show:

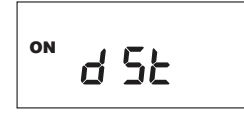

- a. For standard USA daylight savings (DSt), press **MODE** and go to step 4.0.
- b. For dates other than standard USA dates, press **MONTH** and go to step 3.1.
- c. If daylight saving time (DSt) is NOT required, press **DEL** and display will show:

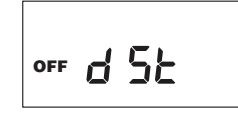

Press **ENTER** then go to step 4.0.

### 3.1 TO MODIFY STANDARD USA DAYLIGHT SAVINGS DATES

**NOTE**: The first two digits represent the month and the second set of digits represent the week in the month. Choices for week are 01 (1st), 02 (2nd), 03 (3rd) or L (Last) week of the month. The default day is Sunday (SU). Once modified date is set, the unit will automatically calculate the correct start dates in the future.

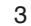

Now press **MONTH** and **DATE** buttons to modify the starting DSt settings. Pressing **DAY** changes default day. EXAMPLE: A screen showing "04:01 SU S" represents April (04), the first week (01), Sunday (SU), and the Start (S) of daylight savings time.

Press ENTER to save and the display will show:

Now press **MONTH** and **DATE** buttons to modify the ending DSt settings. Pressing **DAY** changes default day. EXAMPLE: A screen showing "10:L SU E" represents October (10), the last week (L), Sunday (SU), and the End (E) of daylight savings time.

Press **ENTER** to save and the display will show the modified DSt starting date.

Press MODE twice to go to step 4.0.

### 4.0 SCHEDULE SET MODE

Press MODE until display shows:

### 4.1 SETTING HOURS, MINUTES AND DAYS

- a. Press HOUR and MIN to set desired time.
- b. Press EVENT to set desired event (ON/OFF). Press DAY to select desired days and the press ENTER. The display will show:

Follow the same procedures above to set more schedule entries.

### 5.0 TO SET ASTRONOMIC SCHEDULE

Press **MODE** until display shows:

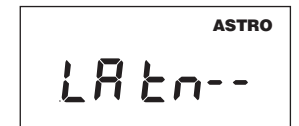

Press LAT key to advance to the desired degree of latitude, from  $0^{\circ}$  to  $60^{\circ}$  north or  $0^{\circ}$  to  $60^{\circ}$  south. Press ENTER.

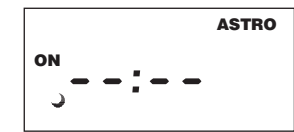

### 5.1 SELECTING ASTRO DAYS

Press **DAY** to select desired days in which you want the load to turn ON at sunset and then press **ENTER. NOTE:** Sunset Time will be based on Date and Latitude entered. The display will show:

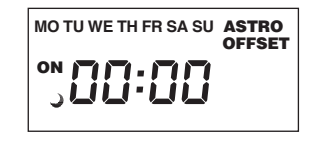

If an offset to sunset time is required, press **HOUR** and **MIN**. Offset can be set to 4 hours and 59 minutes max. Press **EVENT** to select + or - and then press **ENTER**.

**NOTE:** A + sign will turn load ON that many hours and/or minutes after sunset. A - sign will turn load ON that many hours and/or minutes before sunset. The display will show:

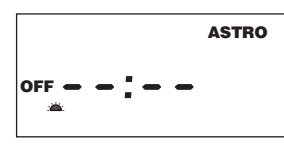

Press **DAY** and then **ENTER** to activate sunrise time. **NOTE:** To turn load OFF at a preset OFF

time, leave this field bank. Press **ENTER.** The display will show:

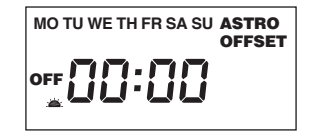

If an offset to sunrise time is required, press **HOUR** and **MIN**. Offset can be set to 4 hours and 59 minutes max. Press **EVENT** to select + or - and then press **ENTER**.

**NOTE:** A + sign will turn load OFF that many hours and/or minutes after sunrise. A - sign will turn load OFF that many hours and/or minutes before sunrise. Press the **MODE** to return to the **AUTO** mode.

### 6.0 ASTRONOMIC ON AND TIME OFF

Set astronomic ON per sections 5.0 and 5.1 **TIME OFF:** 

Press **MODE** until "sch01" appears. Press **ENTER** until a blank schedule appears. Press **HOUR**, **MIN** and **EVENT** to set desired OFF time. Press **DAY** to select desired days and then press **ENTER**.

### 6.1 TIME ON AND ASTRONOMIC OFF

Press **MODE** until "sch01" appears. Press **ENTER** until a blank schedule appears. Press **HOUR**, **MIN** and **EVENT** to set desired ON time. Press **DAY** to select desired days and then press **ENTER**. **ASTRO OFF:** 

Set astronomic OFF per sections 5.0 and 5.1

### 6.2 TO DELETE ASTRONOMIC SETTINGS

Press **MODE** until the display shows: **a.** To delete individual settings.

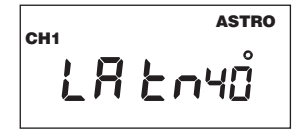

Press ENTER. Press DEL and then ENTER to delete sunset settings. Press ENTER to advance

sunrise settings. To delete sunrise setting, press **DEL** and **ENTER**.

b. To delete the astro schedule for sunset and sunrise. Press MODE until the display shows:

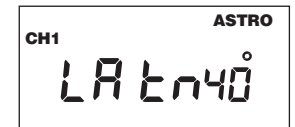

Press **DEL** and **ENTER**. The display will show:

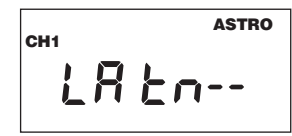

Press the **MODE** key to return to the **AUTO** mode.

### 7.0 REVIEW, MODIFY AND DELETE

Press **MODE** to advance to any of the following MODES:

- 1. CLOCK MODE: Press **HOUR** and **MIN** to modify existing settings. Press **ENTER**.
- DATE MODE: Press MONTH, DATE and YEAR to modify existing settings. Press ENTER. DAY is automatically adjusted.
- 3. DST Daylight Saving Time: To review press ENTER. To modify press MONTH, DATE and DAY to change existing setting. Press ENTER.
- SCHEDULE MODE: Press HOUR, MIN and EVENT to modify time settings. Press DAY to modify days, DEL to delete. Press ENTER after each modification.
- ASTRO MODE: Press LAT to change latitude. Press ENTER. Press DAY to add or delete days in the sunset mode. Press ENTER. Press HOUR and/or MIN to change offset time for sunset. Press EVENT to change offset from + to –. Press

**ENTER** and follow the same procedure above to modify or review sunrise settings.

6. RUN MODE: The time, day, seconds, the load status and AUTO is displayed.

### 8.0 OVERRIDE

**OVR** (Override) is effective in the **AUTO mode** and the **manual mode. OVR** on the AUTO mode is effective until the next event. **OVR** on the manual mode is effective indefinitely.

**9.0 EVENT** (in the RUN mode) key is used to update the load status It will execute the last scheduled event. If there is no schedule programmed, the display will show —:—

### 10.0 NOTES:

- MAN mode: Under this mode the unit disregards the settings in the schedule mode and remains in its manually set status ON or OFF. NOTE: To resume regular schedule execution press the mode key to return to AUTO mode.
- Unit will go to RUN MODE automatically (except on the MAN mode) if no key is pressed for five minutes.
- Clear all memory. All memory can be cleared using the following procedure: While in the RUN mode, press ENTER, display will show:

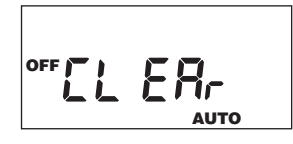

Use **EVENT** key to display:

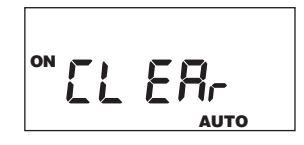

Now press **ENTER** briefly and everything in the timer memory will be erased, including real time and date. **NOTE:** Unit has permanent memory and will not be erased unless done through procedure above.

- 4. Upon powering up your timer the display will show at what frequency the unit is operating, 50 will determine 50Hz or 60 for 60Hz. NOTE: While in the AUTO mode, if AC power is absent, the display will show a "PF" (power failure) instead of the seconds scrolling up.
- 5. A "Lo" on the display indicates that the super cap has run low and the unit needs to be powered with AC. A minimum of 8 hours is required to fully charge the super cap.

**NOTE:** AFTER MAKING ANY CHANGES TO THE PROGRAM, PRESS **MODE** TO GO TO RUN MODE AND THEN PRESS **EVENT** TO UPDATE THE LOAD STATUS.

| Sch.# | Load Description | Time | NO | OFF | OM | TU | WE | Η | FR | SA | su |
|-------|------------------|------|----|-----|----|----|----|---|----|----|----|
|       |                  |      |    |     |    |    |    |   |    |    |    |
|       |                  |      |    |     |    |    |    |   |    |    |    |
|       |                  |      |    |     |    |    |    |   |    |    |    |
|       |                  |      |    |     |    |    |    |   |    |    |    |
|       |                  |      |    |     |    |    |    |   |    |    |    |
|       |                  |      |    |     |    |    |    |   |    |    |    |
|       |                  |      |    |     |    |    |    |   |    |    |    |
|       |                  |      |    |     |    |    |    |   |    |    |    |
|       |                  |      |    |     |    |    |    |   |    |    |    |
|       |                  |      |    |     |    |    |    |   |    |    |    |

 $\Rightarrow$ 

10

**ASTRONOMIC SCHEDULE** 

| Sunrise | Offset |  |  |  |
|---------|--------|--|--|--|
| Sunset  | Offset |  |  |  |
|         | su     |  |  |  |
|         | SA     |  |  |  |
|         | FR     |  |  |  |
|         | H      |  |  |  |
|         | WE     |  |  |  |
|         | DT     |  |  |  |
| tude    | OW     |  |  |  |
| Lati    | Sch. # |  |  |  |

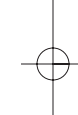

11

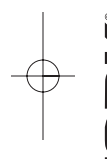

# **TORK ISS** ASTRONOMIC LATITUDE ZONES

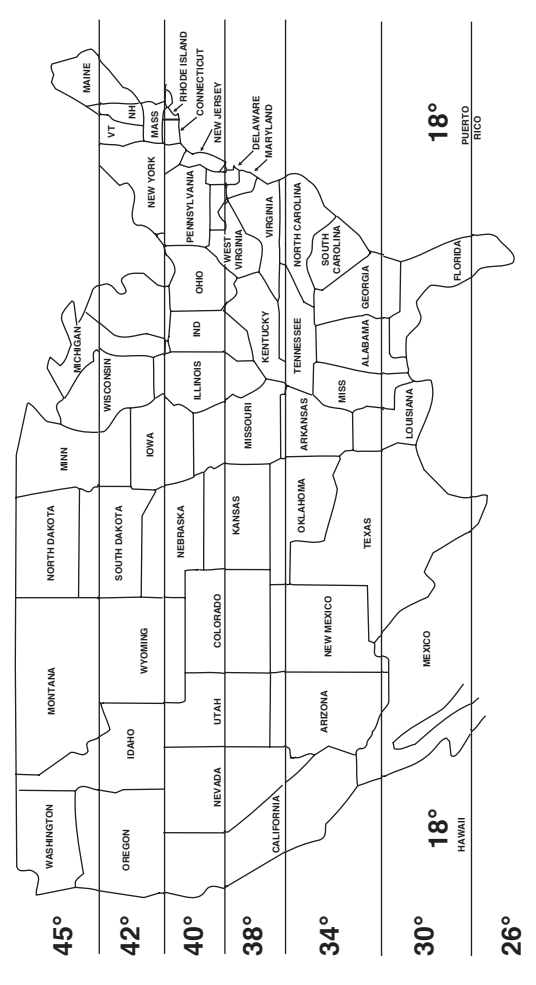

12

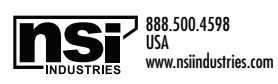